## 97 學年度第2 學期暑修繳費單列印或線上繳費操作步驟:

1. 至臺灣銀行學雜費入口網點選學生登入。

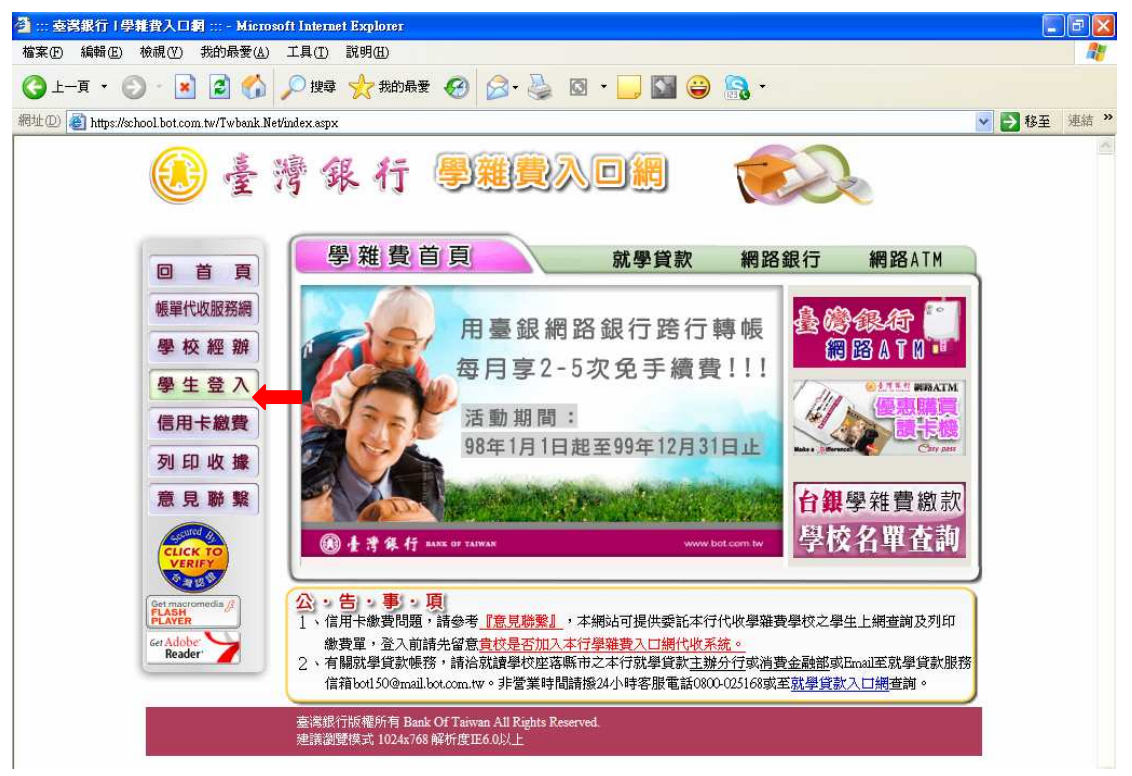

 輸入<u>身分證字號、學號、出身年月日</u>(生日請填7位數字,例如民國60年8月10日 請填0600810)後,按確認輸入。

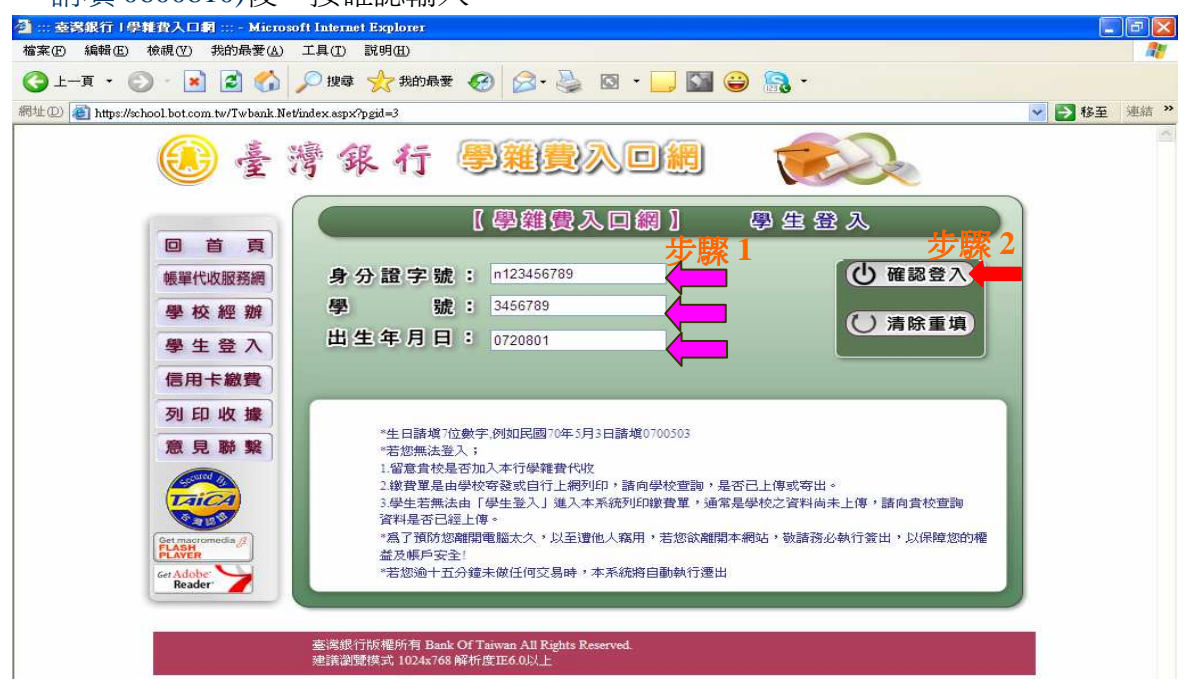

 之後先顯示檢視學生繳費資料,先確認你的個人資料是否無誤,若正確則點選九十 七學年度第二學期日間部暑修的檢視。

| 2::: 查灣銀行   4                                                                                                   | 資源意入口網 ::              | e - Mie             | rosoft Int | ernet Explor | eī           |              |  |
|----------------------------------------------------------------------------------------------------|------------------------|---------------------|------------|--------------|--------------|--------------|--|
| 個菜만 漏暫止 做碗(♥)                                                                                                   | - 我的娘愛(丛) ⊥具(          | 1) =7(99(H)         |            | A 🗋 🛤        |              |              |  |
|                                                                                                    |                        | हड़ 🏹 मेरा          | 和厳変 🍪 📔    |              | • 🔛 🔛 🚟      | •            |  |
| 網址(D) 🕘 https://school.bot.com                                                                                  | n.tw/Twbank.Net/index1 | .aspx?key=          |            |              | Price /      |              |  |
| ① 臺灣 (                                                                                                    | 銀行                     | <mark>.</mark><br>B |            |              | <u>St</u>    |              |  |
| 學 生 作 業<br>① 登出作業                                                                                               | > 檢視學生繳                | 費資料                 | BANK O     | F TAIWAN     | 1 <u>8</u> 7 | 振號: 39643137 |  |
| a la companya da la companya da la companya da la companya da la companya da la companya da la companya da la c | 1                      |                     | 蓐          | 生基本資料        |              |              |  |
| 8                                                                                                    | 學號:                    |                     |            |              | 姓名:          |              |  |
| 2 2                                                                                                    | 身分證字號:                 |                     | <u>9</u>   |              | 電話:          |              |  |
| 8                                                                                                    | 生日: 6                  | J                   |            |              | 郵遞區號: 115    |              |  |
|                                                                                                    | 電子郵件:                  |                     |            |              | 帳號:          |              |  |
| 3 - /                                                                                                    | 住址:臺北市T                | на 1<br>1975 —      | ţ          |              |              |              |  |
|                                                                                                    |                        |                     | 學生         | 總費資料查詢       |              |              |  |
|                                                                                                    | 代收費用別                  | 學年                  | 學期         | 部別           | 代收費用別        | 檢視資料         |  |
| 13.0                                                                                                    | 1175                   | 九十七                 | 第二學期       | 日間部暑修        | 學分費          | 檢視           |  |
|                                                                                                    | 1175                   | 九十六                 | 第二學期       | 日間部暑修        | 學分費          | 檢視           |  |
|                                                                                                    |                        |                     |            |              |              |              |  |
|                                                                                                    |                        |                     |            |              |              |              |  |
| ELLI MAN                                                                                                    |                        |                     |            |              |              |              |  |
| BANK OF TAIWAN                                                                                                  |                        |                     |            |              |              |              |  |
| BANKOFITAW                                                                                                    |                        |                     |            |              |              |              |  |
| and the state of the state of the state of the state of the state of the state of the state of the state of the |                        |                     |            |              |              |              |  |

4. 在一次確認你的個人資料是否無誤,若都正確則點選你要的繳費方式即可。

| 🕘 ::: 查灣銀行   學                                                                                                    | 維脅入口詞 ::: - Micro              | osoft Internet | Explorer    |                  |
|----------------------------------------------------------------------------------------------------|--------------------------------|----------------|-------------|------------------|
| 檔案·E 編輯·E 檢視(Y) 非                                                                                                    | 既的最愛(A) 工具(T) 説明(H)            |                |             |                  |
| ③上一頁 · ◎ · Ⅰ                                                                                                    | 🗟 🏠 🔎 搜尋 🬟 我的                  | 最爱 🧭 🔗 🍕       | 🛛 • 🗔 🕅     | -                |
| 網址(1) 🔕 https://school.bot.com.                                                                                                    | tw/Twbank.Net/index1.aspx?key= |                |             |                  |
| 3 量滑的                                                                                                    | 爲行 👺<br>BA                     |                | WAN         | 633              |
|                                                                                                    | 學分數: 3<br>補單註記:                | 上記             | 料导数:        | 3                |
|                                                                                                    | 收入科目<br>學分費                    | 繳費金額<br>2610   | 收入科目        | 繳費金額             |
| a                                                                                                    |                                | 總費/銷帳          | 記錄          |                  |
| and the second second s | 繳費金額合計: 2610                   |                | 銷帳編號: 11756 | 47626000101      |
| BANN OF LAIMAN                                                                                                    | ATM繳費金額:同繳費金額                  | (合計            | ATM銷帳編號:同   | 上欄               |
| BANK OF TAIW                                                                                                    | EBank1繳費金額: 0                  |                | EBank1銷帳編號  | 1175017626000101 |
| NAME OF DRIVERS                                                                                                    | EBank2繳費金額: 0                  |                | EBank2銷帳編號  |                  |
| - Land Market Street                                                                                                    | 郵局繳金繳費金額: 2625                 |                | 郵局銷帳編號: 1   | 175837626000101  |
|                                                                                                    | 超商繳費金額: 2610                   |                | 超商銷帳編號: 1   | 175647626000101  |
|                                                                                                    | 銷帳註記:                          |                | 代收方式:       |                  |
|                                                                                                    | 代收銀行/分行:                       |                | 代收日:        |                  |
|                                                                                                    | 代收時間:                          |                | 入帳日:        |                  |
|                                                                                                    |                                | 網路信用卡繳費        |             |                  |
|                                                                                                    | 產生PDF繳費單                       | 網路銀行繳費         |             |                  |
|                                                                                                    |                                | 網路ATM繳費        | 學雜費線上       | 總費說明 離開          |

## 5.出現檔案下載的視窗後,請點選<mark>開</mark>啓。

| (2)                                                                                                    |             |
|----------------------------------------------------------------------------------------------------|-------------|
| 🌍 上一頁 · 💿 · 💌 🛃 🎲 🔎 搜導 👷 我的最爱 🤣 😥 · 🌄 📓 ·                                                                                                    |             |
| 網址 (D) 🧃 https://school.bot.com.tw/Twbank.Net/index1 aspx                                                                                                    | 🔯 🛃 移至 連結 🎽 |
| ● 臺灣銀行 ♥離異入口♥ ANK OF TAIWAN                                                                                                    |             |
| 総要伯許受容相 AFAFA 1000525   ATM總費者 Braggingschaftständerägingerägenderägingerägenderägenderägenderä |             |
| 🭰 従網站開始百下載: https://school.bot.com.tw/Twbank.Net/P/PM/PME0002_2.aspx?arg1=C%3a%5cdata%5cPP%5c1175%5cA2343834.pdf&arg2=1 🔮                                                                                                    | ) 💽 信任的網站   |
| - <u>29 Hild</u> ( 🖸 🖉 🥙 😻 🗶 🗰 🖉 👘 🖆 🖉 👘 🖉 👘 🔛 🗮 🔁 💆 🖉 🌒                                                                                                    |             |

6.出現<mark>繳費單的視窗後</mark>,點選列印即可。

| L AZ3401 | 0411], DUI - AL                                                                                                    |                                | eren anna Richard ann                           |                                                                |                                  |                                           |                                                        |                                                                        |
|----------|----------------------------------------------------------------------------------------------------|--------------------------------|-------------------------------------------------|----------------------------------------------------------------|----------------------------------|-------------------------------------------|--------------------------------------------------------|------------------------------------------------------------------------|
| 系(F) 編輯( | E) 极限(Y) 文件(D)                                                                                                    | 1月(I) 砂                        | 見銜( <u>W</u> ) 説明( <u>H</u> )                   |                                                                |                                  |                                           |                                                        |                                                                        |
| <b>-</b> |                                                                                                    | 1/1                            |                                                 |                                                                | 尋找                               | T                                         |                                                        |                                                                        |
|          | 632<br>雲林縣房<br>國立虎肩                                                                                                    | 記尾鎮文<br>配科技大                   | 、化路64號<br>、學                                    |                                                                |                                  |                                           | 印刷品                                                    | ]                                                                      |
|          |                                                                                                    | 闕                              | 居弘                                              |                                                                |                                  |                                           | 先生<br>女士 公<br>寶號                                       | 啓                                                                      |
|          | 無 請法 速                                                                                                    |                                |                                                 |                                                                |                                  |                                           |                                                        |                                                                        |
|          | 投退通                                                                                                    |                                | 议公私立高中曜                                         | 截以上學生(學校位                                                      | 旅台北市                             | 5及高雄 <mark>市除</mark>                      | 外),如欲辦理就學貸款。                                           |                                                                        |
| 3000     | 投退回                                                                                                    | <br>各級<br>請至                   | 及公私立高中職<br>至台灣銀行就琴                              | 截以上學生 <b>(</b> 學校位<br>關貸款入口網線上                                 | 1於台北市<br>申請 <b>,綱</b>            | 5及高雄 <mark>市除</mark><br>址:https://s       | 外),如欲辦理就學貸款。<br>sloan.bot.com.tw/                      |                                                                        |
|          | 投退<br>遞回<br>國立虎尾科技<br>九十七 學年<br>月<br>中華民國 98年                                                                                                    | 各級<br>請至<br>大學<br>度 第<br>5月20日 | 公私立高中曜<br>至台灣銀行旗琴<br>二學明 總<br>日                 | 戰以上學生(學校位<br>學賞款入口網線上<br>致費收據                                  | 2於台北市<br>申請,網                    | 5及高雄市除<br>址:https://s                     | 外),如欲辦理就學貸款。<br>sloan.bot.com.tw/                      | 1175647626000101<br>虎技學雜字第000101<br>第一聯:繳款人收執                          |
|          | 投<br>退<br>回<br>立<br>虎<br>尾<br>科<br>技<br>2<br>九<br>十<br>七<br>學<br>年<br>月<br>中<br>華<br>民<br>國<br>8<br>年<br>教<br>多<br>8<br>年<br>一<br>第<br>4<br>月<br>2<br>3<br>3<br>5<br>4<br>5<br>4<br>5<br>5<br>5<br>5<br>5<br>5<br>5<br>5<br>5<br>5<br>5<br>5<br>5                                                                                                    | 各級<br>請至                       | 及公私立高中曜<br>至台灣銀行就琴<br>二學明 總<br>目                | 戦以上學生(學校位<br>聲賞款入口網線上<br>軟費收據<br>部別                            | 2於台北市<br>申請,綱<br>系所/             | 5及高雄市除<br>址:https://s                     | 外),如欲辦理就學貸款。<br>sloan.bot.com.tw/<br>減発類別              | 1175647626000101<br>虎技學雅字第000101<br>第一聯:繳款人收執<br>住宿類別                  |
|          | 投<br>退<br>回<br>立<br>虎<br>尾<br>科<br>技<br>7<br>九<br>十<br>七<br>學<br>年<br>月<br>中<br>華<br>民<br>國<br>8<br>年<br>一<br>朝<br>金<br>第<br>4<br>長<br>八<br>十<br>七<br>學<br>年<br>月<br>一<br>二<br>本<br>十<br>七<br>學<br>年<br>月<br>一<br>二<br>十<br>七<br>學<br>年<br>月<br>一<br>華<br>年<br>月<br>一<br>華<br>年<br>月<br>一<br>一<br>華<br>年<br>月<br>一<br>一<br>華<br>日<br>三<br>金<br>二<br>本<br>二<br>一<br>本<br>二<br>一<br>本<br>二<br>一<br>二<br>一<br>二<br>一<br>二<br>一<br>二<br>一<br>二<br>一<br>二<br>一<br>二<br>一<br>二<br>一<br>二<br>一<br>二<br>一<br>二<br>一<br>二<br>一<br>二<br>一<br>二<br>一<br>二<br>一<br>二<br>一<br>二<br>一<br>二<br>一<br>二<br>二<br>一<br>二<br>二<br>二<br>二<br>二<br>二<br>二<br>二<br>二<br>二<br>二<br>二<br>二 | 各級<br>請至                       | 2公私立高中曜<br>5台灣銀行就募<br>二學期 總<br>日<br>43137       | 載以上學生(學校位<br><sup>8</sup> 貸款入口網線上<br>飲費收據<br>部別<br>日間部暑修<br>院別 | 2於台北市<br>東請,網<br>系所/<br>班別<br>技資 | 5及高雄市除<br>址:https://s<br>(科別<br>          | 外),如欲辦理就學貸款。<br>sloan.bot.com.tw/<br>减趸類別<br>身分註記      | 1175647626000101<br>虎技學羅字第000101<br>第一聯:藏款人收執<br>住宿類別<br>就學貸款可貸金額      |
|          | 投<br>退<br>回<br>立<br>虎<br>尾<br>科<br>技<br>プ<br>九<br>十<br>七<br>學<br>年<br>月<br>中<br>華<br>民<br>國<br>8<br>年<br>一<br>載<br>回<br>二<br>虎<br>尾<br>科<br>技<br>プ<br>九<br>十<br>七<br>學<br>年<br>月<br>中<br>華<br>民<br>数<br>人<br>慶<br>麗<br>数<br>人<br>慶<br>勝<br>低<br>盛<br>変<br>集<br>八<br>七<br>二<br>冬<br>年<br>月<br>一<br>中<br>華<br>長<br>夏<br>多<br>8<br>年<br>一<br>一<br>華<br>長<br>夏<br>多<br>8<br>年<br>一<br>一<br>華<br>長<br>一<br>整<br>年<br>月<br>一<br>華<br>長<br>夏<br>多<br>8<br>年<br>一<br>一<br>華<br>長<br>夏<br>多<br>8<br>年<br>一<br>一<br>載<br>歌<br>人<br>慶<br>裏<br>長<br>山<br>一<br>本<br>二<br>一<br>本<br>二<br>一<br>本<br>二<br>一<br>本<br>二<br>一<br>本<br>二<br>一<br>本<br>二<br>一<br>本<br>二<br>二<br>一<br>本<br>二<br>二<br>二<br>一<br>本<br>二<br>二<br>二<br>二<br>二<br>二<br>二<br>二<br>二<br>二<br>二<br>二<br>二                                                                                                    | 各級<br>請至                       | 2公私立高中曜<br>至台灣銀行就考<br>二學期 總<br>日<br>43137<br>金額 | 鐵以上學生(學校位<br>聲賞款入口網線上<br>做費收據<br>部別<br>日間部暑修<br>院別<br>收入科目     | 旅台北市<br>申請,網<br>系所/<br>班別<br>技資  | i及高雄市除<br>址:https://s<br>(科別<br>工二甲<br>金額 | 外),如欲辦理就學貸款。<br>sloan.bot.com.tw/<br>减発類別<br>身分註記<br>備 | 1175647626000101<br>虎技學雅字第000101<br>第一聯:繳款人收執<br>住宿類別<br>就學貸款可貸金額<br>註 |